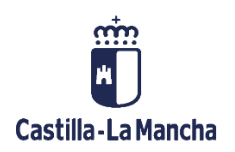

FAQ

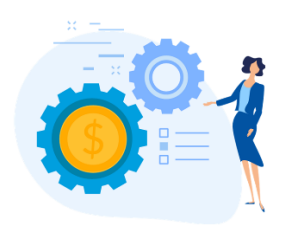

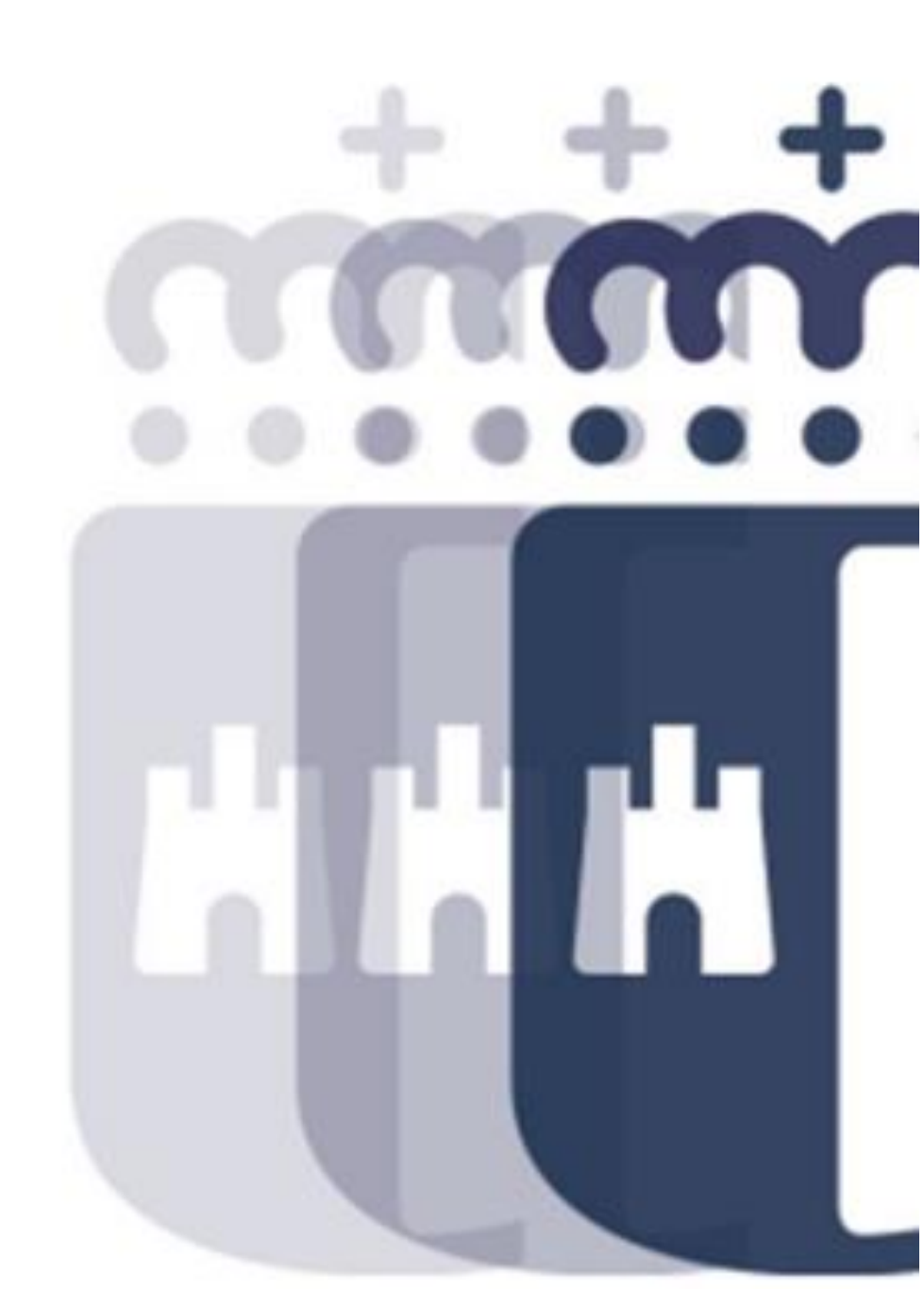

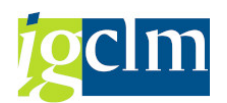

# Índice

| 1.    | Al dar de alta un expediente contable aparece el error: Falta autorización para generar 3     |
|-------|-----------------------------------------------------------------------------------------------|
| 2.    | Necesito añadir varias anualidades de la misma partida en el expediente                       |
| 3.    | Al hacer un complementario me aparece el error: "Lineas de posición tienen diferente          |
| agrı  | upación de Doc. Presupuestario"                                                               |
| 4.    | Al dar de alta un expediente o complementario positivo aparece el error: "Presupuesto         |
| anu   | al superado en"                                                                               |
| 5.    | Si tengo un D o AD con saldo incorporado al nuevo ejercicio y otra posición con el saldo del  |
| ejer  | cicio, no me permite hacer la O con la factura utilizando el disponible de las dos posiciones |
|       | 6                                                                                             |
| 6.    | Cuando he realizado un documento D de capítulo IV o VII, me aparece el mensaje                |
| "Be   | neficiario incorrecto o no existe. Revisar"                                                   |
| 7.    | Cuando he realizado un documento D de capítulo IV o VII, me aparece el mensaje                |
| "Co   | nvocatoria inexistente o pendiente de validar"7                                               |
| 8.    | No sé cómo buscar el número de expediente D cuando un compromiso pasa de un ejercicio         |
| a ot  | ro y cambia el número de expediente contable7                                                 |
| 9.    | Necesito saber si tengo saldo en un documento contable9                                       |
| 10.   | Cuando voy por tramitación masiva, no me aparece el expediente contable que tengo             |
| que   | validar/contabilizar                                                                          |
| 11.   | Al validar un documento contractual e introducir el número de contrato aparece el error       |
| "El i | mporte del documento debe ser igual al importe de adjudicación"                               |
| 12.   | Al validar un documento contractual e introducir el número de contrato aparece el error       |
| "El a | acreedor debe coincidir con alguno de los acreedores del contrato"                            |

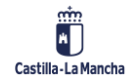

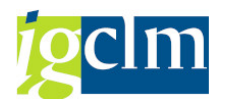

# 1. Al dar de alta un expediente contable aparece el error: Falta

### autorización para generar

Cuando damos de alta un expediente contable, si el usuario no tiene autorización para la sección indicada, se mostrará el siguiente error:

| Creación de                                         | e un expediente: paso 1 / 2                                                                                                    |  |  |  |  |  |  |  |  |
|-----------------------------------------------------|----------------------------------------------------------------------------------------------------|--|--|--|--|--|--|--|--|
| Apertura Expdt                                      | ce                                                                                                    |  |  |  |  |  |  |  |  |
| Creación del expediente                             |                                                                                                    |  |  |  |  |  |  |  |  |
| Familia<br>Procedim.<br>Órgano Gestor<br>Cod. Circu | CONTAB       Expediente Contable         CONTABLE       Tramitación Contable         SECC18       CONSEJERÍA DE EDUCACIÓN, CULTURA Y DEPORTES         CONT_ADO       ADO |  |  |  |  |  |  |  |  |
| Ejercicio                                           | 2021                                                                                                    |  |  |  |  |  |  |  |  |
|                                                     |                                                                                                    |  |  |  |  |  |  |  |  |
|                                                     |                                                                                                    |  |  |  |  |  |  |  |  |
|                                                     |                                                                                                    |  |  |  |  |  |  |  |  |
|                                                     |                                                                                                    |  |  |  |  |  |  |  |  |
|                                                     |                                                                                                    |  |  |  |  |  |  |  |  |
|                                                     |                                                                                                    |  |  |  |  |  |  |  |  |
|                                                     |                                                                                                    |  |  |  |  |  |  |  |  |
|                                                     |                                                                                                    |  |  |  |  |  |  |  |  |
|                                                     |                                                                                                    |  |  |  |  |  |  |  |  |
|                                                     |                                                                                                    |  |  |  |  |  |  |  |  |
|                                                     |                                                                                                    |  |  |  |  |  |  |  |  |
|                                                     |                                                                                                    |  |  |  |  |  |  |  |  |
|                                                     |                                                                                                    |  |  |  |  |  |  |  |  |
|                                                     |                                                                                                    |  |  |  |  |  |  |  |  |
|                                                     |                                                                                                    |  |  |  |  |  |  |  |  |
|                                                     |                                                                                                    |  |  |  |  |  |  |  |  |
|                                                     |                                                                                                    |  |  |  |  |  |  |  |  |
| Faita autorización                                  | i para generar.                                                                                                    |  |  |  |  |  |  |  |  |

En este caso solo se podrá hacer el expediente para los centros a los que tenemos autorización.

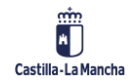

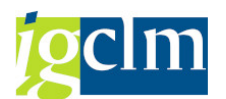

# 2. Necesito añadir varias anualidades de la misma partida en el expediente

En la pestaña "Datos Posición" en el alta de un expediente, si necesitamos varias líneas con la misma partida, podemos duplicar la primera de la siguiente forma:

| C10000 C1          | 000010 Expediente Autorización Disposición Obligación                                                                                    |
|--------------------|----------------------------------------------------------------------------------------------------|
| 🗋 Generar Docun    | nento                                                                                                    |
| Datos generales Ex | xpedientes                                                                                                    |
| Clase              | CONTB Ejercicio 2021 Núm. Exped 0 Ejemplo                                                                                                |
| Órgano Gestor      | SECC15 CONSEJERÍA DE HACIENDA Y ADMINISTRACIONES PÚBLICAS                                                                                |
|                    |                                                                                                    |
| Datos Cabecer      | ra / Datos Posición                                                                                                    |
|                    |                                                                                                    |
| 9 6 2              | )   XDC. •   DEE 🗉 (2 T)   2 . •   2 . •   2 . •   1 @ Dimportar Partidas                                                                |
| B Posición Expe    | diente Anualidad Ce.gestor Posición presupuesta Fondo Elemento PEP Descripción Acreedor Importe Propio Mont Proy. Presup Activo fijo SNº |
|                    | 1 2021 15020000 G/611A/10000 [Emplo ] 0,00 EUR                                                                                           |
|                    |                                                                                                    |

Mediante el botón Dodremos duplicar las líneas necesarias, modificando la anualidad.

| C10000 C1         | 000010 Exp        | ediente .   | Autorización      | Dispo   | osición O   | bligación      |          |              |         |               |             |     |
|-------------------|-------------------|-------------|-------------------|---------|-------------|----------------|----------|--------------|---------|---------------|-------------|-----|
| Generar Docu      | mento             |             |                   |         |             |                |          |              |         |               |             |     |
| Datos generales E | xpedientes        |             |                   |         |             |                |          |              |         |               |             |     |
| Clase             | CONTB Ejercicio   | 2021        | Núm. Exped 0      |         | Ejemplo     |                |          |              |         |               |             |     |
| Órgano Gestor     | SECC15 CONSEJ     | ERÍA DE HAC | IENDA Y ADMINIST  | RACIONE | S PÚBLICAS  |                |          |              |         |               |             |     |
| Datos Cabece      | era Datos Posicio | in          | BBD 2             | = M     | (学生)        | 2 . % . 1      |          | .   🔚   🚺    | Impo    | rtar Partidas |             |     |
| B Posición Expe   | diente Anualidad  | Ce.gestor   | Posición presupue | ta Fond | Elemento PE | EP Descripción | Acreedor | Importe Prop | io MonT | Proy.Presup   | Activo fijo | SNo |
|                   | 1 2021            | 15020000    | G/611A/10000      |         |             | Ejemplo        |          | 0,0          | 0 EUR   |               |             |     |
|                   | 4 0.000           |             | Colored Manager   |         |             |                |          |              |         |               |             |     |

# 3. Al hacer un complementario me aparece el error: "Lineas de posición tienen diferente agrupación de Doc. Presupuestario"

Este error es debido a que se está haciendo un complementario (o barrado) de líneas con distinta partida presupuestaria y/o acreedor distinto en caso de que deba introducirse acreedor.

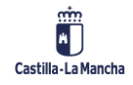

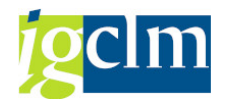

| ienerar Docu   | mento      | 🖉 Generar I  | Hipertexto        |         |           |                     |       |                  |               |                |                 |
|----------------|------------|--------------|-------------------|---------|-----------|---------------------|-------|------------------|---------------|----------------|-----------------|
| os generales B | Expediente | 25           |                   |         |           |                     |       |                  |               |                |                 |
| ise            | CONTB      | Prcicio      | 2021 Núm. Exp     | ed 0    | eje       | mplo                |       |                  |               |                |                 |
| gano Gestor    | SECC15     | CONSEJERÍ    | A DE HACIENDA Y   | ADMINIS | TRACIONES | PÚBLICAS            |       |                  |               |                |                 |
|                |            |              |                   |         |           |                     |       |                  |               |                |                 |
| Datos Cabece   | era Dat    | os Posición  |                   |         |           |                     |       |                  |               |                |                 |
|                |            |              |                   |         |           |                     |       |                  |               | _              |                 |
|                | 3          |              | = M M F           | . 2 .   |           | 🕒 I 🚹 I 🚺 I         | Copia | ar líneas [ 🔁 Im | portar Partic | las            |                 |
| Posición Exp   | edien Au   | imento valor | Disminución valor | Anualid | Ce.gestor | Posición presupuest | a Fon | Elemento PEP     | Descripci     | Importe Propio | MonT Nº Doc. Re |
|                | 1          | ۲            | 0                 | 2021    | 15020000  | G/611A/22000        |       |                  | ejemplo       | 1,00           | 201003586       |
|                | 2          | ۲            | 0                 | 2021    | 15020000  | G/611A/22001        |       | ď                | Ejemplo       | 2,00           | 201003586       |
|                |            |              |                   |         |           |                     |       |                  |               |                |                 |
|                |            |              |                   |         |           |                     |       |                  |               |                |                 |
| 4 4 -          |            |              |                   |         |           |                     |       |                  |               |                |                 |
| 4              |            |              |                   |         |           |                     |       |                  |               |                |                 |
| đ þ            |            |              |                   |         |           |                     |       |                  |               |                | . 4             |
| 4 1            |            |              |                   |         |           |                     |       |                  |               |                | 4               |
| 4 F            |            |              |                   |         |           |                     |       |                  |               |                | . 4             |
| 4 1            |            |              |                   |         |           |                     |       |                  |               |                |                 |
| 4              |            |              |                   |         |           |                     |       |                  |               |                | 4               |
| 4 1            |            |              |                   |         |           |                     |       |                  |               |                | 4               |
| 4 1            |            |              |                   |         |           |                     |       |                  |               |                |                 |
| 4              |            |              |                   |         |           |                     |       |                  |               |                | 4               |
| 4 1            |            |              |                   |         |           |                     |       |                  |               |                | - 4             |
| •              |            |              |                   |         |           |                     |       |                  |               |                | 4               |

En este caso, se deberán realizar dos complementarios, uno para cada línea.

|                    | oooto Exped        | liente Comp       | lemen   | tario/Ba  | arrado para Aut      | oriza   | ación           |              |                |      |              |
|--------------------|--------------------|-------------------|---------|-----------|----------------------|---------|-----------------|--------------|----------------|------|--------------|
| Generar Docume     | ento 🛛 📝 Generar I | Hipertexto        |         |           |                      |         |                 |              |                |      |              |
| atos generales Exp | oedientes          |                   |         |           |                      |         |                 |              |                |      |              |
| Clase              | CONTB Ejercicio    | 2021 Núm. Exp     | ed 0    | eje       | mplo                 |         |                 |              |                |      |              |
| Órgano Gestor      | SECC15 CONSEJERÍ   | A DE HACIENDA Y   | ADMINIS | TRACIONES | PÚBLICAS             |         |                 |              |                |      |              |
|                    |                    | _                 |         |           |                      |         |                 |              |                |      |              |
| Datos Cabecera     | Datos Posición     |                   |         |           |                      |         |                 |              |                |      |              |
|                    |                    |                   |         |           |                      |         |                 |              | _              |      |              |
|                    |                    | E M M V           |         |           |                      | ] Copia | ir líneas 📳 Imp | ortar Partid | as             |      |              |
| Posición Expedi    | ien Aumento valor  | Disminución valor | Anualid | Ce.gestor | Posición presupuesta | Fon     | Elemento PEP    | Descripci    | Importe Propio | MonT | Nº Doc. Ref. |
|                    | 1 (2)              | 0                 | 2021    | 15020000  | G/611A/22000         |         |                 | ejemplo      | 1,00           |      | 2010035861   |

Si existen varias anualidades con la misma partida y/o acreedor, sí es posible realizarlo en el mismo complementario.

# 4. Al dar de alta un expediente o complementario positivo aparece el error: "Presupuesto anual superado en..."

Cuando obtenemos el error:

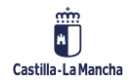

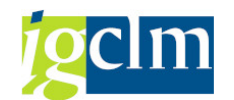

| Proceso de aiustes de v                                              | valor: Registro                                                                                                    |                                                                |            |            |              |       |         |
|----------------------------------------------------------------------|----------------------------------------------------------------------------------------------------|----------------------------------------------------------------|------------|------------|--------------|-------|---------|
| Verificar & Documento inicial                                        | A Nº Contrato                                                                                                    |                                                                |            |            |              |       |         |
| Cabecera del documento                                               |                                                                                                    |                                                                |            |            |              |       |         |
| Número de documento agrupado                                         |                                                                                                    |                                                                |            |            |              |       |         |
| Nº documento                                                         | 2010035861                                                                                                    | Fecha documento                                                | 10.06.202  | 21         |              |       |         |
| Número agrupación                                                    | 2000268572                                                                                                    | Moneda trans.                                                  | EUR        |            |              |       |         |
|                                                                      |                                                                                                    |                                                                |            |            |              |       |         |
| Status                                                               |                                                                                                    |                                                                |            |            |              |       |         |
| Blog.doc Pos.docum.: Visualizar n<br>Lineas de Tip Pos Texto de mens | nensajes<br>saje                                                                                                    |                                                                |            | X          |              |       |         |
| P 000 Control de di<br>1 0 000 Presupuesto a<br>000 Verificación     | isponibilidad activo (Control<br>anual superado en 999.976.453<br>anual superado en 999.999.410<br>finalizada con éxito! | presupuestario):<br>,76 EUR (CP Pr/P co<br>,37 EUR (CP Pr/P co | ntrol dis. | 8          | gestor<br>00 | Fondo | Element |
|                                                                      | K • • • • • • • • • • • • • • • • • • •                                                                                  | 1₩₩ 0 € 1∠                                                     | 0 🔲 3      | <b>i</b> × |              |       |         |

Debemos verificar que hay disponible en la partida, para ello podemos acceder a la siguiente transacción:

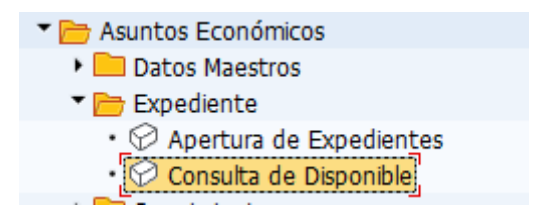

5. Si tengo un D o AD con saldo incorporado al nuevo ejercicio y otra posición con el saldo del ejercicio, no me permite hacer la O con la factura utilizando el disponible de las dos posiciones

Si tenemos un D o AD con saldo en dos posiciones, que se debe consumir en una sola factura existen dos opciones:

- Barrar el saldo de remanente incorporado (barrar fase D, fase A y fase R), posteriormente hacer el complementarios positivo con ese disponible en la anualidad actual en la fase R, luego el complementario positivo en fase A, y posteriormente en fase D. De este modo, ya tenemos todo el disponible para consumir en una única posición del D o AD.
- Desglosar la factura con el importe a consumir en cada una de las posiciones del D o AD.
   Esto se podrá realizar siempre y cuando no sea el mismo importe en ambas líneas (no

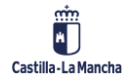

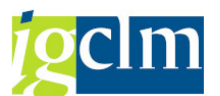

puede existir desglose exactamente igual en cuanto a importe, partida presupuestaria, endosatario y activo fijo).

# 6. Cuando he realizado un documento D de capítulo IV o VII, me aparece el mensaje "Beneficiario incorrecto o no existe. Revisar".

Al realizar un documento D de subvenciones, es condición indispensable que se haya dado de alta previamente el beneficiario en la Base de Datos Regional de Subvenciones.

Para ello, desde la Gestión de Beneficiarios de la Base de Datos Regional de Subvenciones, se podrá dar de alta y enviar a la BDNS (Base de Datos Nacional de Subvenciones).

# Cuando he realizado un documento D de capítulo IV o VII, me aparece el mensaje "Convocatoria inexistente o pendiente de validar".

Al realizar un documento D de subvenciones, es condición indispensable que se haya dado de alta previamente la convocatoria en la Base de Datos Regional de Subvenciones y haya sido validada por la intervención correspondiente.

Para ello, desde la Gestión de Convocatoria de la Base de Datos Regional de Subvenciones, se podrá dar de alta y enviar a validar a la intervención correspondiente. Desde el menú de "Validar Convocatorias" la intervención deberá validar la convocatoria para que se puede crear el documento de concesión.

# 8. No sé cómo buscar el número de expediente D cuando un compromiso pasa de un ejercicio a otro y cambia el número de expediente contable.

Cuando un documento contable ha sido incorporado de un ejercicio a otro, el número de expediente contable cambia.

Si no sabemos cómo obtener el nuevo número de expediente, podemos realizar la búsqueda de la siguiente forma:

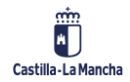

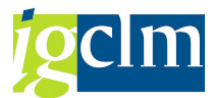

• Accedemos a la consulta de expediente con el expediente del ejercicio anterior.

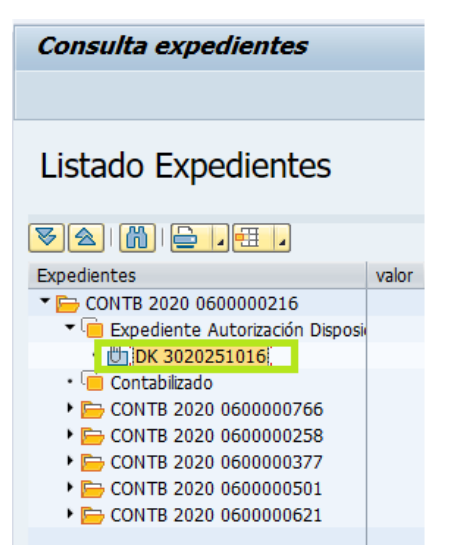

 Con el número de documento presupuestario, en este caso, 3020251016, vamos hacia atrás y volvemos a la consulta de expediente. Seleccionamos la ayuda de búsqueda del número de expediente.

| Consulta de Expediente            | es.   |   |   |
|-----------------------------------|-------|---|---|
| € 🔁                               |       |   |   |
|                                   |       |   |   |
| Clase                             | CONTB |   |   |
| Ejercicio                         | 2021  |   |   |
| Número de Expediente.             |       | 2 | а |
|                                   |       |   |   |
|                                   |       |   |   |
|                                   |       |   |   |
| Tipo de Visualización.            |       |   |   |
| 🔾 Sin jerarquía                   |       |   |   |
| <ul> <li>Con jerarquía</li> </ul> |       |   |   |
| O Historial Completo              |       |   |   |
| Ver firmas del documento          |       |   |   |
| Sin árbol de tramitación          |       |   |   |
| _                                 |       |   |   |

• Y buscamos por número de documento presupuestario y ejercicio de búsqueda.

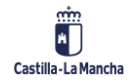

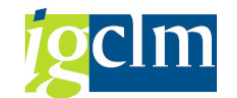

| 🔄 Número del Expediente (                                                      | 2)                              |            |       |
|--------------------------------------------------------------------------------|---------------------------------|------------|-------|
| Expedientes por Exp. A                                                         | Adm. Expedientes por doc. R,A,D | Expediente |       |
| Nº documento<br>Posición documento<br>Ajuste del valor<br>Clase del Expediente | <b>8020251016</b>               |            |       |
| Ejercicio del Exped.                                                           | 2021                            |            |       |
| Órgano Gestor                                                                  |                                 |            |       |
| Codigo de Modeio<br>Ctd.máxima aciertos                                        | 500                             |            |       |
|                                                                                |                                 |            | / 🚸 🖂 |

• A continuación, nos muestra el expediente buscado.

| 🖻 Número d            | el Expedie  | ente (2) 1   | Entr.en | contrada  |               |               |              |               |      |
|-----------------------|-------------|--------------|---------|-----------|---------------|---------------|--------------|---------------|------|
| Expedie               | entes por E | Exp. Adm.    |         | Expedie   | ntes por doc. | R,A,D         | Expediente   | s por Órdenes | Expe |
|                       |             |              |         |           |               |               | V            |               |      |
| <ul> <li>K</li> </ul> | 1           | @ <b>_</b> _ | 1       |           |               |               |              |               |      |
| № doc.                | Pos.doc.    | Ajust.val.   | Clase   | Ejercicio | Núm. Exped    | Título del ex | pediente     |               | Có   |
| 3020251016            | 000         | 0000         | CONTB   | 2021      | 060000204     | EEPP.GEACAN   | I COMPROMISO | INTERESES CC  | M 4M |
|                       |             |              |         |           |               |               |              |               |      |

• Haciendo doble clic sobre el expediente, podremos visualizarlo en la consulta.

# 9. Necesito saber si tengo saldo en un documento contable

Para visualizar el saldo de un documento contable, podremos verlo desde la consulta de expediente:

| Consulta expedientes   | ,     |     |                                      |            |           |            |
|------------------------|-------|-----|--------------------------------------|------------|-----------|------------|
|                        |       |     |                                      |            |           |            |
| Listado Expediente     | es    |     |                                      |            |           |            |
| . ⊞. ≙ ا 🕅 ا 🗲 🗸       |       |     |                                      |            |           |            |
| Expedientes            | valor | +/- | Descrip.                             | Fecha real | Importe   | Disponible |
| CONTB 2021 1500000480  |       |     | PRORROGA SERVICIO Y APOYO A VICTIMAS |            | 14.000,00 | 0,00       |
| Expediente Disposición |       |     |                                      | 08.02.2021 |           |            |
| • 🦲 Contabilizado      |       |     |                                      | 08.02.2021 |           |            |
| CONTB 2021 1500008     |       |     | ATENCION PSICOLOGICA 07.11.2020 a 06 |            | 7.000,00  | 0,00       |
| CONTB 2021 15000027    |       |     | ATENCION PSICOLOGICA 07.02.21 a 06.0 |            | 7.000,00  | 0,00       |

O accediendo al documento contable, desde el botón consumo:

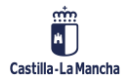

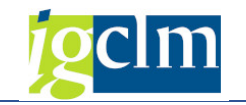

| Nº doc         | umento     | 30102166 | 82 🛷 contabiliza            | Fecha documento | 08.10.2020 |  |  |  |
|----------------|------------|----------|-----------------------------|-----------------|------------|--|--|--|
| Clase d        | ocumento   | DW       | D(A) plurianual contractual | Fecha reserva   | 20.10.2020 |  |  |  |
| Socieda        | ad         | JCCM     | Junta Castilla-La Mancha    | Moneda/T/C      | EUR        |  |  |  |
| Texto          | de doc.    | PRORROG  | PRORROGA SERVI              |                 |            |  |  |  |
| Moned          | а          | EUR      |                             |                 |            |  |  |  |
| Suma t         | otal       |          | 14.000,00                   |                 |            |  |  |  |
| Total n        | nodif.     |          | 0,00                        |                 |            |  |  |  |
|                |            |          |                             |                 |            |  |  |  |
| Posic          | iones doc. |          |                             |                 |            |  |  |  |
| P Importe tota |            | al Im    | pte.original                | Importe modif.  |            |  |  |  |
|                | 14.0       | 00.00    | 14.000.                     | 00              |            |  |  |  |

| Doc.presupuestarios: Visualizar historial consumo |                       |                     |                     |            |            |       |  |  |  |
|---------------------------------------------------|-----------------------|---------------------|---------------------|------------|------------|-------|--|--|--|
| 3 🗟 🗧 🖓   🗕 1 🔞 4 🖏 🐼 🕸 🐅 🚹 🔠 🖽 🖽   🖬             |                       |                     |                     |            |            |       |  |  |  |
| Marca *                                           | Operación             | Referencia          | Consumo moneda doc. | Fe.reducc. | Fecha doc. | Texto |  |  |  |
| 3010216682                                        | Imp.compr.            |                     | 14.000,00           |            |            |       |  |  |  |
|                                                   | Factura/Abono         | 0160443459 JCCM2021 | 7.000,00            | 17.05.2021 | 10.05.2021 |       |  |  |  |
|                                                   | Factura/Abono         | 0160034611 JCCM2021 | 7.000,00            | 22.02.2021 | 15.02.2021 |       |  |  |  |
|                                                   | Total Facturas/Abonos |                     | 14.000,00           |            |            |       |  |  |  |
|                                                   | Consumo               |                     | 14.000,00           |            |            |       |  |  |  |
|                                                   | Impte.pend.           |                     | 0,00                |            |            |       |  |  |  |
|                                                   |                       |                     |                     |            |            |       |  |  |  |

La línea que aparece como importe pendiente, será el disponible del documento.

También se podrá consultar desde los informes de Saldo de Documentos Presupuestarios.

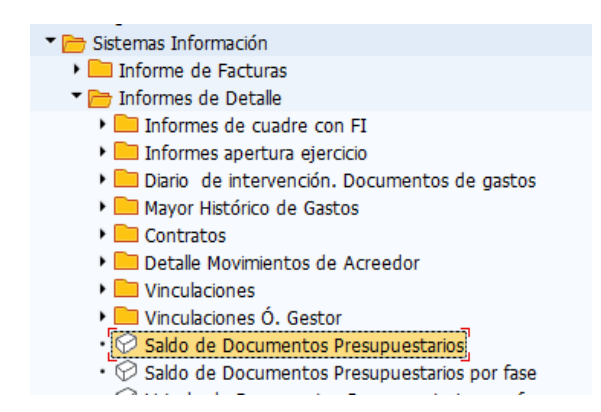

# 10. Cuando voy por tramitación masiva, no me aparece el

### expediente contable que tengo que validar/contabilizar

Si accedemos a la tramitación masiva y no nos aparece el expediente que debemos tratar, deberemos comprobar lo siguiente:

1. Si es un expediente contractual y se debe validar, no podemos hacerlo por la bandeja de tramitación masiva. Debemos acceder a la bandeja de tramitación individual.

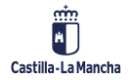

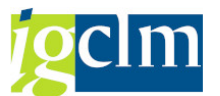

2. Si es un expediente que tiene anexado al trámite un documento y en el momento de anexarlo no se ha tramitado, cuando debamos tramitarlo, se deberá hacer por la bandeja de tramitación individual.

Si no es ninguno de los casos anteriores, entonces deberemos poner una incidencia en el correo <u>soportetarea@jccm.es</u>.

## 11. Al validar un documento contractual e introducir el número

# de contrato aparece el error "El importe del documento debe

# ser igual al importe de adjudicación"

Si obtenemos el error:

| 🔄 Error     |                                                                 | ×            |
|-------------|-----------------------------------------------------------------|--------------|
| El I<br>[de | Importe del documento debe ser igual al importe<br>adjudicación | ۲<br>د       |
|             |                                                                 | <b>V</b> (2) |

En el momento de validar el expediente contractual D, debemos comprobar que el importe del D coincide con el importe de adjudicación más el IVA que se encuentra en PICOS.

# 12. Al validar un documento contractual e introducir el número

### de contrato aparece el error "El acreedor debe coincidir con

# alguno de los acreedores del contrato"

Si obtenemos el error:

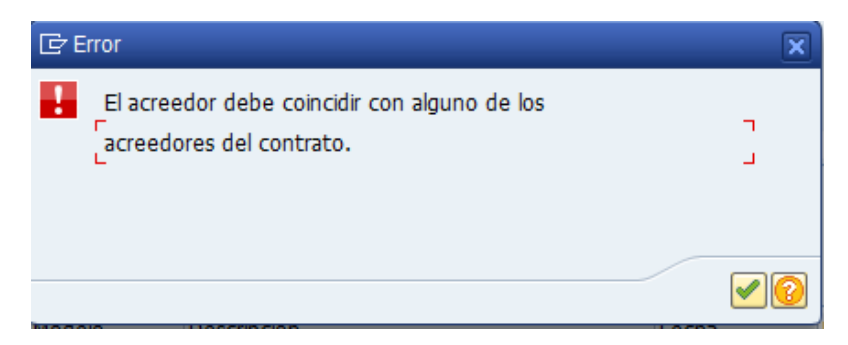

En este caso, al validar el expediente contractual D, debemos comprobar que el acreedor indicado en el documento D, coincide con la empresa adjudicataria (NIF).

En caso de que así sea, debemos asegurarnos de que el número de contrato indicado es el que corresponde (en PICOS se almacenan varios números de contrato para un mismo expediente).

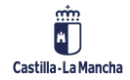